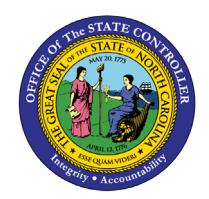

# SUPPLEMENTAL STAFF ESTIMATED Assigned End Date

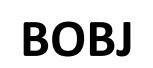

**REPORT DESCRIPTION B0086 | WEB INTELLIGENCE** 

The purpose of this Report Description is to provide a list of supplemental staff and their estimated assignment date as of the current month.

#### **REPORT DESCRIPTION:**

This report shows a list of Supplemental Staff within the Org Unit and their Estimated Assignment Date as of current month.

#### **REPORT LOCATION:**

#### PA: TEMPORARY EMPLOYEES

#### **REPORT USES:**

- This report is used to provide a list of Supplemental Staff within the Org Unit and their Estimated Assignment Date as of current month.
- Report is used to monitor Supplemental Staff assignment maximum end date.
- This report provides a list of Supplemental Staff with estimated assignment end date not to exceed 11 months.

| Quick Links                            |   |  |  |
|----------------------------------------|---|--|--|
| How to generate this report            | 2 |  |  |
| Mandatory Prompts                      | 2 |  |  |
| Optional Prompts                       | 3 |  |  |
| Exclusion Prompts                      | 6 |  |  |
| Initial Layout                         | 8 |  |  |
| Available Objects                      | 9 |  |  |
| Special Report Considerations/Features | 9 |  |  |

#### How to generate this report

| Prompts 2 ×                  |
|------------------------------|
| Available prompt variants    |
| Prompts Summary              |
| * Required prompts OK Cancel |

#### Mandatory Prompts

Mandatory prompts have a red arrow indicator ( $\rightarrow$ ) followed by an asterisk (\*) on the left side of the prompts. When a valid value(s) is entered, this indicator will turn into a green check mark ( $\checkmark$ ).

- → \*Organizational Unit: To select data for this prompt:
  - Make sure the "Organizational Unit" prompt is selected (1).
  - Click on the "Refresh Values" icon to see the list of Org Units (2).
  - Navigate down to the desired Org Unit (3).
  - Click on the right arrow to add it to the selection box (4).

# **Optional Prompts**

Optional prompts are indicated with a green check mark ( $\checkmark$ ) but are not pre-filled or required. They are used to assist in further limiting the amount of data that is retrieved into the body of the report.

- ✓ Work Contract Type(s) (Optional): To select data for this prompt:
  - Make sure the "Work Contract Type(s) (Optional)" prompt is selected (1).
  - Enter a search text with an asterisk (\*) in the search box to view the list of values for Work Contract Type (2).
  - Click on the search icon (3).
  - To see the key value for each Work Contract Type, click on the key icon (4).
  - Click on the desired Work Contract Type (5).
  - Click on the right arrow to add the Work Contract Type to the selection box (6).

| Prompts                                                                                                    |                                                                                            | 2 × 5 |
|----------------------------------------------------------------------------------------------------|--------------------------------------------------------------------------------------------|-------|
| Available prompt variants                                                                                                    | ₽ ×                                                                                        |       |
| Prompts Summary                                                                                                    | Work Contract Type(s) - (Optional) (optional)                                              |       |
| <ul> <li>* Organizational Unit Cosmetic Arts;State Controller</li> <li>Work Contract Type(s) - (Optional) MedCare EE Elig</li> <li>Exclude Work Contract Type(s) - (Optional) 10RE;10RO;10R5</li> <li>Exclude Employee Subgroup(s) - (Optional) G1;G3;G4;G5;G6</li> <li>Employee Subgroup(s) - (Optional)</li> <li>Employee(s) PersNo (Optional)</li> </ul> | Type values here 4 Work Contract MedCare EE Elig 6 August 22, 2016 10:22:46 AM GMT-04:00 2 |       |
| * Required prompts                                                                                                    | OK                                                                                         | el    |

- Employee Subgroup(s) (Optional): To select data for this prompt:
  - Make sure the "Employee Subgroup(s) (Optional)" prompt is selected (1).
  - Enter a search text with an asterisk (\*) in the search box to view the list of values for Employee Subgroup (2).
  - Click on the search icon (3).
  - To see the key value for each Employee Subgroup, click on the key icon (4).
  - Click on the desired Employee Subgroup (5).
  - OR if the Employee Subgroup is known, skip steps 2 through 5 and enter it directly in (6).
  - Click on the right arrow to add the Employee Subgroup to the selection box (7).

| Prompts                                                                                                    |                                                                                                    | <b>2</b> × |
|----------------------------------------------------------------------------------------------------|----------------------------------------------------------------------------------------------------|------------|
| Prompts         Available prompt variants         Prompts Summary         * Organizational Unit Cosmetic Arts;State Controller         Work Contract Type(s) - (Optional) MedCare EE Elig         Exclude Work Contract Type(s) - (Optional) 10RE;10RO;10RS         Exclude Employee Subgroup(s) - (Optional) 161;63;64;65;66         Employee Subgroup(s) - (Optional) Temp FT N-FLSAOT         Employee(s) PersNo (Optional) | Employee Subgroup (s) - (Optional) (optional)  Type values here 6 4  Employee Subgroup FT N-FLSAOT Perm (A1) FT N-FLSAOT TL (A3) FT N-FLSAOT TL Prob (A4) TS Sel SAOT Perm (B1)                                         | 3 X        |
|                                                                                                    | FT S-FLSAOT Perm (B1)<br>FT S-FLSAOT Prob (B2)<br>FT S-FLSAOT Student (B6)<br>N/A EPA StatGAAprAct (EE)<br>Contractor (G1)<br>Temp FT N-FLSAOT (G7) 5<br>Temp PT N-FLSAOT (GA)<br>August 22, 2016 10:24:41 AM GMT-04:00 |            |
| * Required prompts                                                                                                    | 2 3<br>OK Can                                                                                                    | el         |

- Employee(s) PersNo. (Optional): To select data for this prompt:
  - Make sure the "Employee(s) PersNo. (Optional)" prompt is selected (1).
  - Enter an employee number in the search box to verify the employee's name (2).
  - Click on the search icon drop down arrow and select "Search in key" (3).
  - Click the search icon (4).
  - To see the employee number, click on the key icon (5).
  - Click on the desired Employee (6).
  - OR if the employee number is known, skip steps 2 through 6 and enter it directly in (7).
  - Click on the right arrow to add the Employee to the selection box (8).

| Prompts                                                                                                    |                                                                                                    | <b>?</b> × |
|----------------------------------------------------------------------------------------------------|----------------------------------------------------------------------------------------------------|------------|
| Available prompt variants                                                                                                    | <b>⊒</b> ×                                                                                                    |            |
| Prompts Summary         * Organizational Unit Cosmetic Arts;State Controller         Work Contract Type(s) - (Optional)         Exclude Work Contract Type(s) - (Optional) 10RE;10RO;10RS         Exclude Employee Subgroup(s) - (Optional) 61;G3;G4;G5;G6         Employee Subgroup(s) - (Optional)         Employee(s) PersNo (Optional) | Employee(s) PersNo (Optional) (optional)         12345678       7       5       >       Mickey Mouse (12345678)         Employee         8         Mickey Mouse (12345678)       6       8 |            |
| * Required prompts                                                                                                    | August 22, 2016 1:45:36 PM GMT-04:00 4<br>12345678 4<br>2 Match.case                                                                                                    |            |
| Required prompts                                                                                                    | Search on database OK Canc                                                                                                    | el         |

**Note:** You may receive an error when using the wild char\* to search for a PersNo if the number of Employee search exceeds the system limit. If an error occurs, you must choose a smaller OrgUnit hierarchy, enter a known Employee PersNo, or run the report with Mandatory prompts and return to prompt screen to choose one or more PersNo.

#### **Exclusion Prompts**

Exclusion prompts also are indicated with a green check mark ( $\checkmark$ ) but are generally prefilled with a specific set of data values. They are provided as a way to exclude specified data by default while allowing customers the flexibility of changing them when necessary. Any rows containing data values listed in the exclusion selection box will not be fetched into the report.

- ✓ **Exclude Work Contract Type(s) 10/RE; 10/RO; 10/RS:** To remove this exclusion:
  - Make sure the "Exclude Work Contract Type(s)" prompt is selected (1).
  - Click on one or more Work Contract Type(s) to remove from the 'Selected Value(s) box (2).
  - Click on the left arrow icon to remove the desired Work Contract Type(s) (3).

| Prompts                                                                                                    |                                                       | <b>3</b> × |
|----------------------------------------------------------------------------------------------------|-------------------------------------------------------|------------|
| Available prompt variants                                                                                                    | 🖫 ×                                                   |            |
| Prompts Summary                                                                                                    | Exclude Work Contract Type(s) - (Optional) (optional) |            |
| <ul> <li>* Organizational Unit Cosmetic Arts;State Controller</li> <li>Work Contract Type(s) - (Optional) MedCare EE Elig</li> <li>Exclude Work Contract Type(s) - (Optional) 10RE;10RO;10RS</li> <li>Exclude Employee Subgroup(s) - (Optional) G1;G3;G4;G5;G6</li> <li>Employee Subgroup(s) - (Optional)</li> <li>Employee(s) PersNo (Optional)</li> </ul> | Type values here                                      |            |
| * Required prompts                                                                                                    | OK Can                                                | el ";      |

This prompt excludes the following work contract types from the report by default:

- Ret Ex from Lmt (10/RE)
- Ret Non NC Gov (10/RO)
- Ret Sub to Lmt (10/RS)

**Note:** To include any of these work contract types in the report, follow the prompt instruction given above.

- Exclude Employee Subgroup(s) (Optional) G1; G3; G4; G5; G6: To remove this exclusion:
  - Make sure the "Exclude Employee Subgroup(s)" prompt is selected (1).
  - Click on one or more Employee Subgroup(s) to remove from the 'Selected Value(s) box (2).
  - Click on the left arrow icon to remove the desired Employee Subgroup(s) (3).

| Prompts                                                                                                    | •                                                                                                    | \$ |
|----------------------------------------------------------------------------------------------------|----------------------------------------------------------------------------------------------------|----|
| Available prompt variants                                                                                                    | ₽ ×                                                                                                    |    |
| Prompts Summary                                                                                                    | Exclude Employee Subgroup(s) - (Optional) (optional)                                                                                                    |    |
| <ul> <li>* Organizational Unit Cosmetic Arts;State Controller</li> <li>Work Contract Type(s) - (Optional) MedCare EE Elig</li> <li>Exclude Work Contract Type(s) - (Optional) 10RE;10RO;10RS</li> <li>Exclude Employee Subgroup(s) - (Optional) G1;G3;G4;G5;G6</li> <li>Employee Subgroup(s) - (Optional)</li> <li>Employee(s) PersNo (Optional)</li> </ul> | Type values here       G1       2         Employee Subgroup       G4       G5         FT N-FLSAOT Perm (A1)       G6       G6         FT N-FLSAOT TL (A3)       F       G1       2         FT N-FLSAOT TL (A3)       G6       G6       G6         FT N-FLSAOT TL (A3)       G1       2       G6         FT N-FLSAOT TL Prob (A4)       G1       G6       G6         FT S-FLSAOT Prem (B1)       G1       G1       G6         FT S-FLSAOT Student (B6)       N/A EPA StatGAAprAct (EE)       G0       G1         Contractor (G1)       Temp FT N-FLSAOT (G8)       G8       G1         Temp FT N-FLSAOT (G8)       Temp PT N-FLSAOT (G8)       G8       G1         Temp PT N-FLSAOT (G8)       Temp PT N-FLSAOT (G8)       G8       G1         Temp PT N-FLSAOT (G8)       Temp PT N-FLSAOT (G8)       G8       G1         Temp PT N-FLSAOT (G8)       Temp PT N-FLSAOT (G8)       G8       G1         Temp PT N-FLSAOT (G8)       Temp PT N-FLSAOT (G8)       G8       G1         Temp PT N-FLSAOT (G8)       Temp PT N-FLSAOT (G8)       G1       G1         Temp PT N-FLSAOT (G8)       Temp PT N-FLSAOT (G8)       G1       G2       G2         Temp PT N-FLSAOT (G8) <th></th> |    |
| * Required prompts                                                                                                    | OK Cancel                                                                                                    | .: |

This prompt excludes the following Employee Subgroups from the report by default:

- Contractor (G1)
- Volunteer (G3)
- Board Member (G4)
- National Guard (G5)
- Federal (G6)

**Note:** To include any of these Employee Subgroups in the report, follow the prompt instruction given above.

# Initial Layout

Below is a sample of the initial layout rendered.

| B0086: Supplemental Staff Estimated Assignment End Date as of October 2022 |                                     |                 |          |          |               |                                |          |
|----------------------------------------------------------------------------|-------------------------------------|-----------------|----------|----------|---------------|--------------------------------|----------|
| Supplemental<br>Hire Date                                                  | Estimated<br>Assignment<br>End Date | Employee's Name | Employee | Position | Position Desc | Personnel Area                 | Org Unit |
| 9/9/17                                                                     | 8/9/18                              | Jane Doe        | 9876543  | 8777777  | Technician    | OSHR<br>Temporary<br>Solutions | 2000001  |
|                                                                            |                                     | Beth Doe        | 0123458  | 655555   | Specialist    | OSHR<br>Temporary<br>Solutions | 2000001  |

Continued...

| Execution Date: 10/13/22                                                                                                    |                   |      |   |                          |  |  |
|----------------------------------------------------------------------------------------------------|-------------------|------|---|--------------------------|--|--|
| Work<br>Org Unit DescWork<br>Contract<br>TypeSupplemental<br>Hourly<br>AmountSupplemental<br>Staff 11<br>Month Limit<br>RequiredSupplemental Staff 11<br>Month Limit<br>Desc |                   |      |   |                          |  |  |
| 2000001                                                                                                    |                   | 1.00 | 6 | No – Board or Commission |  |  |
| 2000001                                                                                                    | ACAFT30+HR<br>SWK | 0.00 | 0 | Yes                      |  |  |

## Available Objects

This is a list of the available objects that can be added to the report, once in Design mode:

- 🖃 🚽 B0086: Supplemental Staff Estimated Assignment End Date
  - Age Range
     Cal Mth/Yr
     Employee
    - Employee's Name
  - 표 🧯 Employee Group
  - 🗉 🥖 Employee Subgroup
  - 🗉 🥖 Employment Status
  - 표 🥖 Emp Pay Area
  - 표 🥖 Emp Pay Group
  - 표 🥖 Emp Pay Level
  - 표 🥖 Emp Pay Type
  - 표 🥖 Ethnic Origin
  - 🗉 🥖 Gender
  - 🗄 🥖 Job
  - 표 🥖 Job Branch
  - 표 🥖 Job Family
  - 🗉 🥖 Notification Date
  - 🗉 🥖 Organizational Unit
  - 🗉 🥖 Personnel Area
  - 표 🥖 Personnel Subarea
  - 🗄 🥖 Position
  - 🗉 🥖 Position Chief
  - Supplemental Staff 11 Month Limit Required
  - 표 🥖 Supv Employee
  - 표 🥖 Supv Position
  - 표 🥖 Work Contract

#### **Special Report Considerations/Features**

- Sort on Estimated Assignment End Date is the only sorting done in the default layout of the report.
- Report runs only for active employees of current month.
- Estimated Assignment End date is calculated as 11 months for Work Contract Types A1 and A2; six months for Seasonal A3 and no calculation for retirees.
- Report includes only the Supplemental Staff (temps) from the following list: **Employee Groups:** 
  - O Supplemental Staff; X Supplemental Staff Grant; J Judicial Branch

🚥 Annual Salary

#### 🖃 应 Variables

- Estimated Assignment End Date
- Prompt Response Employee PersNo
- Prompt Response Employee Subgroup
- Prompt Response Exclude Employee Subgroup
- Prompt Response Exclude Work Contract Type
- Prompt Response Organizational Unit
- Prompt Response Work Coontract Type
- Supplemental Hire Date
- Work Contract Type
- 🚥 Hourly Amount
- 🚞 References

# Employee Subgroups:

| 0E         | PT S-FLSAOT Temp MAG  | T5 | FT N-FLSAOT Te                         | mp AD        |  |
|------------|-----------------------|----|----------------------------------------|--------------|--|
| 15         | FT N-FLSAOT Temp Dir  | TE | PT N-FLSAOT Temp AD                    |              |  |
| 1E         | PT N-FLSAOT Temp Dir  | U5 | FT N-FLSAOT Temp JBS                   |              |  |
| 25         | FT N-FLSAOT Temp JB1  | UE | PT N-FLSAOT Te                         | mp JBS       |  |
| <b>2</b> E | PT N-FLSAOT Temp JB1  | V5 | FT S-FLSAOT Ter                        | np JBS       |  |
| 35         | FT N-FLSAOT Temp JB2  | VE | PT S-FLSAOT Te                         | mp JBS       |  |
| 3E         | PT N-FLSAOT Temp JB2  | A6 | FT N-FLSAOT Stu                        | udent        |  |
| 45         | FT N-FLSAOT Temp JB3  | A7 | FT N-FLSAOT Int                        | ermit        |  |
| 4E         | PT N-FLSAOT Temp JB3  | B6 | FT S-FLSAOT Stu                        | ident        |  |
| 55         | FT N-FLSAOT Temp DA   | B7 | FT S-FLSAOT Int                        | ermit        |  |
| 5E         | PT N-FLSAOT Temp DA   | G7 | Temp FT N-FLSA                         | OT           |  |
| 65         | FT N-FLSAOT Temp ADA  | G8 | Temp FT S-FLSA                         | ОТ           |  |
| 6E         | PT N-FLSAOT Temp ADA  | GA | Temp PT N-FLSA                         | OT           |  |
| 75         | FT N-FLSAOT Temp MAG  | GB | Temp PT S-FLSAOT                       |              |  |
| 7E         | PT N-FLSAOT Temp MAG  | GC | Temp Sol FT N-FLSAOT                   |              |  |
| 85         | FT S-FLSAOT Temp CR   | GC | Temp Sol FT N-FLSAOT                   |              |  |
| 8E         | PT S-FLSAOT Temp CR   | GD | Temp Sol FT S-F                        | LSAOT        |  |
| 95         | FT N-FLSAOT Temp CSC  | GE | Temp Sol PT N-F                        | LSAOT        |  |
| 9E         | PT N-FLSAOT Temp CSC  | GF | Temp Sol PT S-F                        | LSAOT        |  |
| Q5         | FT N-FLSAOT Temp SC   | WF | PT N-FLSAOT St                         | udent        |  |
| QE         | PT N-FLSAOT Temp SC   | WG | PT N-FLSAOT Intermit                   |              |  |
| S5         | FT N-FLSAOT Temp CJP  | Y6 | PT S-FLSAOT Student                    |              |  |
| SE         | PT N-FLSAOT Temp CJP  | Y7 | PT S-FLSAOT Intermit                   |              |  |
| SI         | FT N-FLSAOT Temp ACJP | G1 | Contractor Soft Exclude                |              |  |
| SL         | PT N-FLSAOT Temp ACJP | G3 | Volunteer <mark>Soft Exclude</mark>    |              |  |
| SO         | FT S-FLSAOT Temp ACJP | G4 | Board Member <mark>Soft Exclude</mark> |              |  |
| SR         | PT S-FLSAOT Temp ACJP | G5 | National Guard Soft Exclude            |              |  |
|            |                       | G6 | Federal                                | Soft Exclude |  |

Soft Exclude – Through exclusion prompt with default values in the prompt 'Employee Subgroup(s) Optional'.

# CHANGE RECORD

- Effective 8/19/15
  - Initial version
- Effective 8/18/16
  - Exclude prompt on Employee Subgroup added with default exclude values G1; G3; G4; G5;
     G6; report is converted to be based on single base query rather than two (BI Internal); report converted to a new format
- Effective 8/18/21
  - Estimated Assignment End date is calculated at 11 months for Work Contract Types A1 and A2; six months for Seasonal A3, and no calculation for retirees; initial report layout changed with the Estimated Assignment End Date now moved to second column.
- Effective 8/18/21
  - Updated format and assigned reference number C. Ennis
- Effective 8/19/21
  - Added Alt Text L. Lee
- Effective 10/13/2022
  - Supplemental Staff 11-month Limit Required column added to the report layout.
- Changed 11/10/2022 Effective 12/15/2022
  - Disability code removed from available objects in Employee master data list.
- Effective 12/15/2022
  - $\circ \quad \text{Updated Alt Text}-\text{L.Lee}$